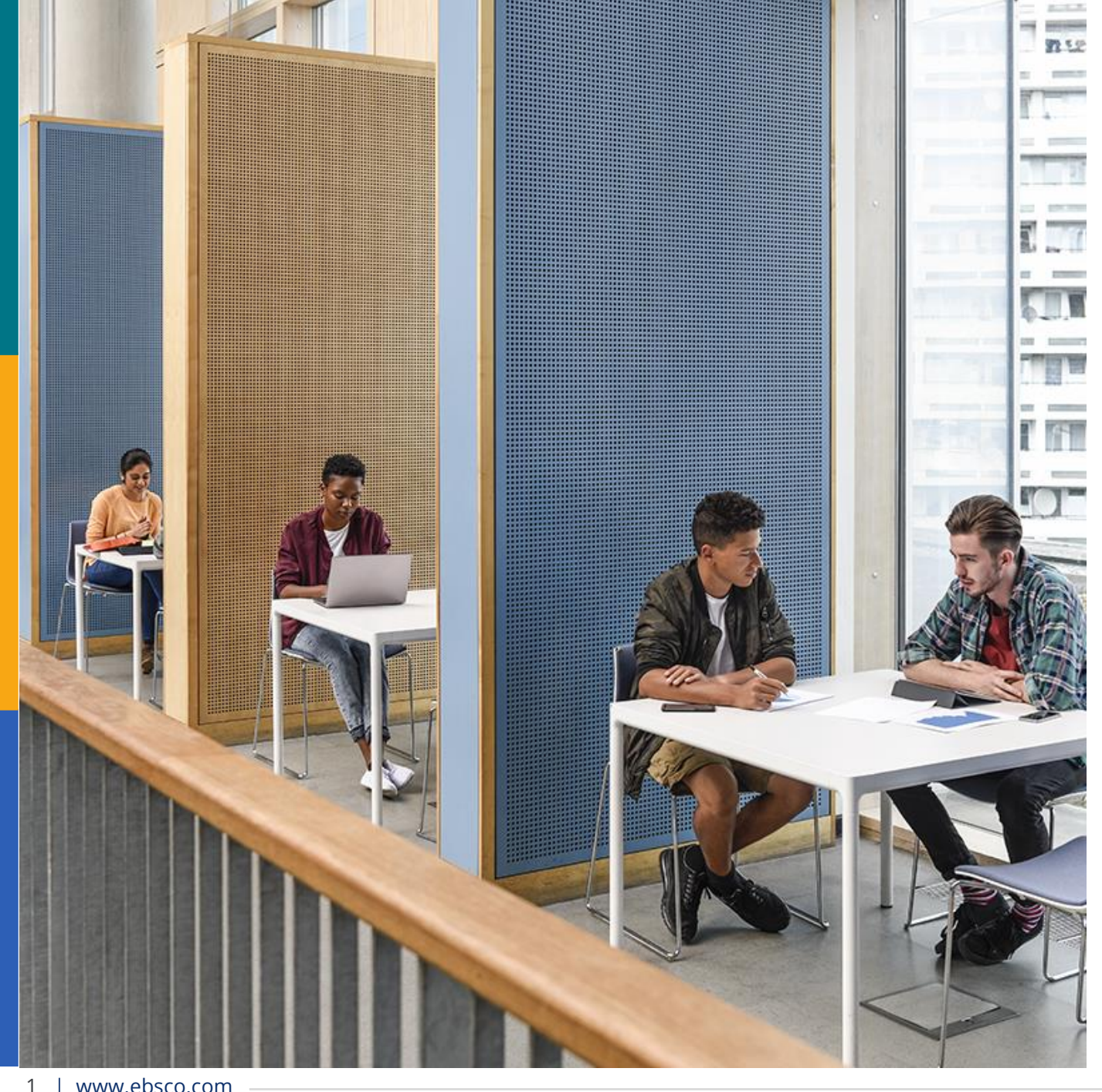

#### 目白大学岩槻図書館 様

#### **EBSCOhost** データベース講習会

2025年1月10日 17:00~18:00 **EBSCO Information Services Japan** 

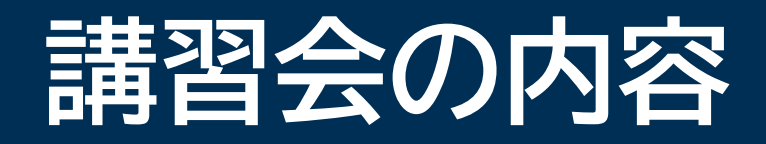

EBSCOhost と データベース の紹介
 基本操作(キーワード検索・機能ツール・出版物検索)
 応用操作(フィールド指定・サブジェクト検索)
 MyEBSCOアカウント・ダッシュボード機能
 サポート情報

EBSCO

EBSCO公式マスコット

Ebby(エビィ)

# EBSCOhost とは

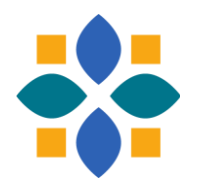

- ・EBSCOhostは検索プラットフォームの名称=土台
- ・幅広い学術データベースを検索できる(契約状況による)
- 総合分野、新聞、歴史学、政治学、司法、経済学、経営学、社会学、教育学、医療、看護学、スポーツ学、心理学、環境、食物・栄養、人文科学、科学技術、コンピュータ科学、音楽、美術、建築、演劇、映像、文学、言語学など
- ・一つもしくは複数のデータベースを同時に検索可能

# **CINAHL with Full Text**

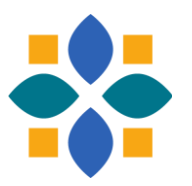

看護・関連医療分野の全文も多数収録したデータベース

- EBSCO社傘下のCINAHL Information Systems社が制作
- 1963年からのデータを収録
- 約6,500誌の書誌情報、580誌の本文情報を収録(累計)
- 関連分野の書籍・学位論文・会議録・画像なども収録
- MeSHと同じ構造の CINAHL Subject Headings を利用可

詳細ページ(収録ジャーナル等)

https://www.ebsco.com/ja-jp/products/research-databases/cinahl-full-text

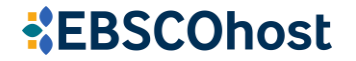

# **Cochrane Collection Plus**

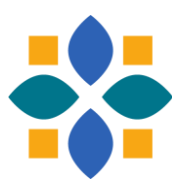

EBM(根拠に基づく医療)の重要リソース Cochrane Library の包括的なコレクション

Cochrane Database of Systematic Reviews (CDSR)

中核となるデータベース。ランダム化比較試験を中心としたシステマティックレビューを収録

**Cochrane Clinical Answers** 

臨床疑問に対し、コクランレビューに基づいた簡潔な回答を収録

**Cochrane Central Register of Controlled Trials** 

ランダム化比較試験の書誌情報を収録

Cochrane Methodology Register

比較臨床試験に用いられた方法論に関する出版物の書誌情報を収録

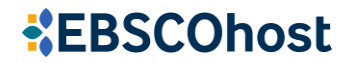

### **APA PsycArticles**

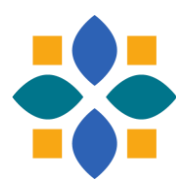

心理学・行動科学分野の全文情報を収録するデータベース

- ・23万件以上の査読済みフルテキスト文献を収録
- ・ 収録誌数約120、収録期間は1894年~
- 隔週更新
- ・シソーラス:Thesaurus of Psychological Index Terms
- 心理学領域別の分類システム

詳細ページ(収録ジャーナル等)

https://www.ebsco.com/ja-jp/products/research-databases/apa-psycarticles

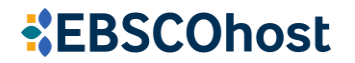

### MEDLINE

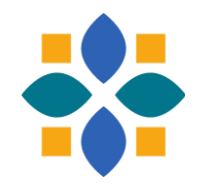

**EBSCOhost** 

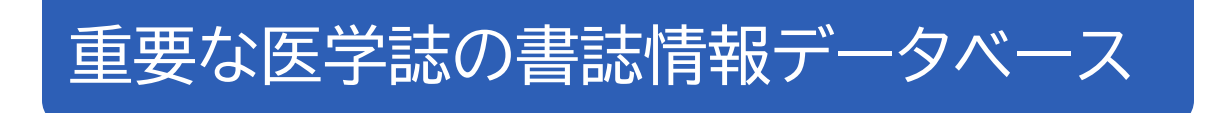

- National Library of Medicine(NLM / 国立医学図書館)製作
- 医学系全般(医学・薬学・看護学・歯科学・獣医学・ヘルスケアシステム、前臨床
   医学分野など)をカバー
- 5,200誌以上の書誌情報を収録
- Medical Subject Headings(MeSH)シソーラスで主題検索が可能

詳細ページ(収録ジャーナル等)

https://www.ebsco.com/ja-jp/products/research-databases/medline

## データベースへのアクセス 図書館ホームページから「EBSCOhost」へ

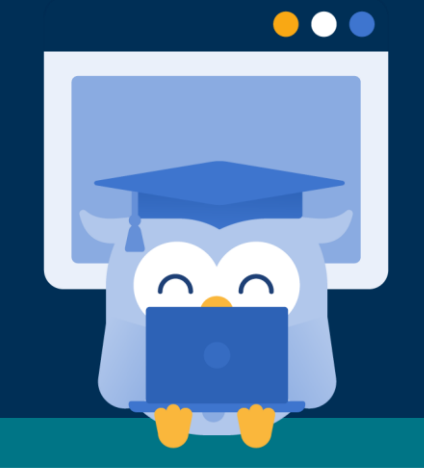

**EBSCO** 

### 岩槻図書館HP「各種データベース」から

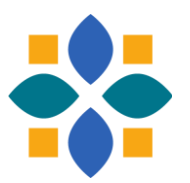

|                                                                                               | 図 お問い合わせ ○ アクセス      | 使素 Search                                      |  |
|-----------------------------------------------------------------------------------------------|----------------------|------------------------------------------------|--|
| 自白大学凶害館                                                                                       | 図書・データベース検索          | ンド・ワークがらの分配は、<br>ログインが必要です                     |  |
| 図書館TOP 新宿図書館 岩槻図書館                                                                            | 国立埼玉病院キャンパス<br>  図書室 | 新着一覧                                           |  |
| 日期回書館         Mejiro University Iwatsuki Library         HOME > 岩棚回館 > 電子シャーナル・データベース・電子音韻の利… | 9/4-2                |                                                |  |
| 各種データベース(本学の在学生・教職                                                                            | 战員限定)                | 岩槻図書館<br>Mejiro University Iwatsuki<br>Library |  |
| ● 図書を探すツール                                                                                    |                      |                                                |  |
| Meji-Cats 🗸 CiNii Books 🖌 国立国会図書館サーチ 🗸                                                        |                      | 蔵書検索 (OPAC)                                    |  |
|                                                                                               |                      | My Library 🖻                                   |  |
| ●国内の論文を探すツール                                                                                  |                      | 電子図書館 LibrariE 🖻                               |  |
| CiNii Research V 医中誌Web V メディカルオンライン V 最新看護索引<br>Dream III V 1-STACE V 東洋経済デジタル・ライブラリー V      | IWeb 🗸               | 図書館利用                                          |  |
|                                                                                               |                      | • お知らせ                                         |  |
| ● 海外の論文を探すツール                                                                                 | 1                    | •利用案内 +                                        |  |
|                                                                                               | ✓ MEDLINE ✓          | <ul> <li>開館カレンダー</li> <li></li></ul>           |  |
| Science Direct V ERIC V PsycINFO V PsycARTICLES V ABI/Inf                                     | orm 🗸                | <ul> <li>四百郎刀イゲン人</li> <li>フロアガイド</li> </ul>   |  |
|                                                                                               | /                    | 2 - 7 /2 11                                    |  |

#### https://www.mejiro.ac.jp/library/iwatsuki/db/database/

# 2種類の検索画面

#### 基本検索と詳細検索 ※資料内の画面は、EBSCOデモ用見本を含んでいます

 $\cap$ 

 $\cap$ 

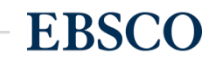

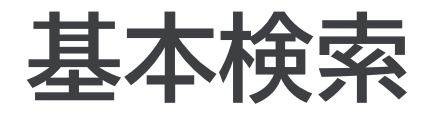

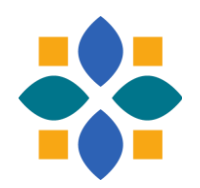

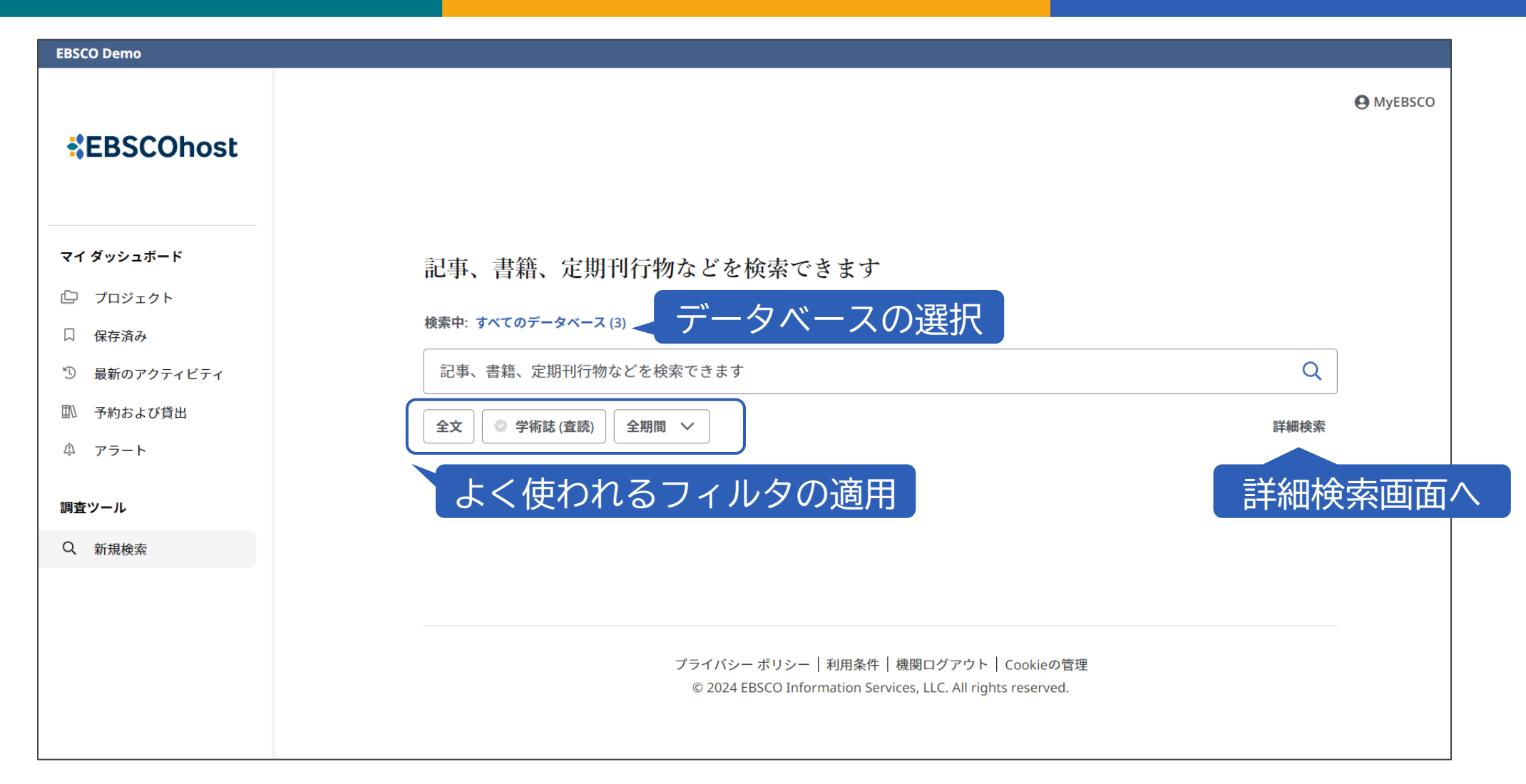

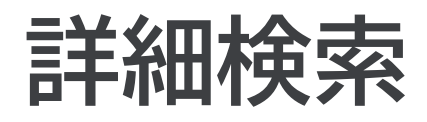

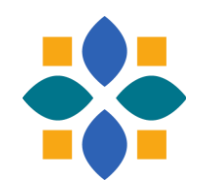

| EBSCO Demo              |                                                                                |                               |
|-------------------------|--------------------------------------------------------------------------------|-------------------------------|
| *EBSCOhost              |                                                                                | 個人アカウントへ <sup>9</sup> MyEBSCO |
| マイ ダッシュボード              | 記事、書籍、定期刊行物などを検索でき<br>検索中: すべてのデータベース(3)                                       | -ルド指定(任意)                     |
| ◎ プロジェクト                |                                                                                | すべてのフィールド ~                   |
| □ 保存済み                  |                                                                                | すべてのフィールド 🗸                   |
| 論理演算子のガイド<br>(ANDが初期設定) |                                                                                | すべてのフィールド 〜                   |
| <b>調査ツール</b><br>Q 新規検索  | → フィールドの追加     検索オプションやメニコ     は     ボック     ・・・・・・・・・・・・・・・・・・・・・・・・・・・・・・・・・ | 基本検索                          |
|                         | <b> </b>                                                                       | すべてクリア                        |
|                         |                                                                                |                               |
|                         |                                                                                |                               |
|                         | <b>検索条件の限定</b> <ul> <li>全文</li> <li>参考文献あり</li> <li>学術誌 (査読)</li> </ul>        | すべてクリア                        |

## 検索時のルール 論理演算子や結果表示の仕組み

 $\bullet \bullet \bullet$ 

 $\cap$ 

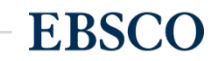

### キーワード入力時の機能

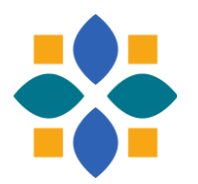

**EBSCOhost** 

・ 論理演算子とキーワードを組み合わせて、限定や拡張が可能

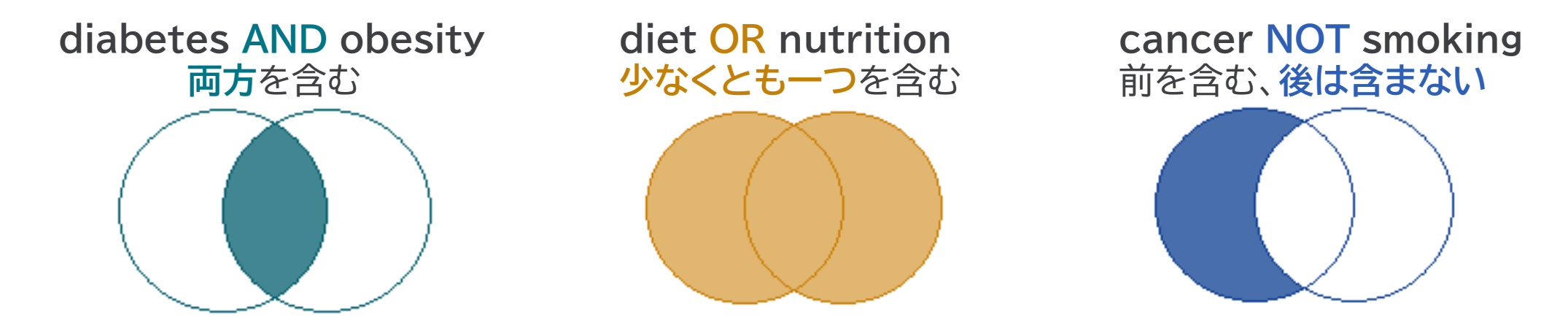

- 大文字と小文字の区別なし GREEN、Green、green:すべて同じ結果
- フレーズを完全一致で検索するには ""で囲む "exercise therapy"
- 語尾などをあいまいにする \* teach\* → teach, teaching, teaches, teacher
- ・1文字分のワイルドカード ?や♯ wom?n → woman, women colo#r → color, colour

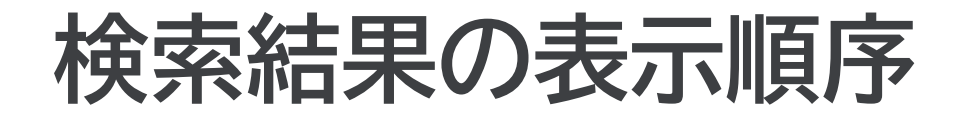

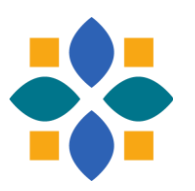

- ・関連度順と日付順(初期設定あり、ユーザー選択可)
- 関連度は文献情報内に検索語があるかどうか等で決定される
  - 1. サブジェクト語
     2. タイトル
     3. 著者によるキーワード
     4. 抄録
     5. 著者
     6. フルチェフト
  - 6.フルテキスト
- 他に、出版の新旧、出版物のタイプ、査読誌か否か、記事の長さなどが考慮される

# 基本的な検索 検索・閲覧画面と各種機能ツール

 $\bullet \bullet \bullet$ 

 $\cap$ 

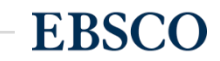

16 | www.ebsco.com

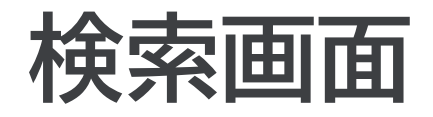

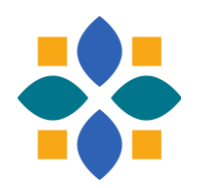

| -                 |               |                                                                                                    |          |                    |         |
|-------------------|---------------|----------------------------------------------------------------------------------------------------|----------|--------------------|---------|
|                   |               |                                                                                                    |          |                    | MyEBSCO |
| *EBSCOhost        | 記事、書籍         | 、定期刊行物などを検索できます 例:せん妄                                                                                                    | 英語<br>予防 | で入力します<br>i と PICU | F       |
| マイ ダッシュボード 🛛 🗸    | 検索中: CINAHL v | vith Full Text                                                                                                    |          |                    | 基本検索    |
| ◎ プロジェクト          | delirium prev | ention                                                                                                    | ∢        | すべてのフィールド          | $\sim$  |
| □ 保存済み            | AND 🗸         | picu                                                                                                    | ⊗        | すべてのフィールド          | $\sim$  |
| 5) 最新のアクティビティ<br> | AND V         | picu                                                                                                    |          | すべてのフィールド          | $\sim$  |
| ₄ ァ₅₋Ւ<br>行追加     | • 🕒 フィールドの    | <b>picu</b> or pediatric intensive care unit or pediatric critical care<br><b>picu</b> or pediatric intensive care or pediatric critical care or paediatric intensive care or<br>paediatric critical care |          |                    | 検索      |
| 調査ツール             | <b>フィルタ</b> 検 | picu nurses<br>サジェスト用語た                                                                                                    | いら       | も選べます              |         |
| Q 新規検索            | 検索条件の限定       | picu patients                                                                                                    |          |                    | すべてクリア  |
|                   | □ 全文          |                                                                                                    |          |                    |         |
|                   | 🗌 参考文献あり      |                                                                                                    |          |                    |         |
|                   | □ 抄録あり        |                                                                                                    |          |                    |         |

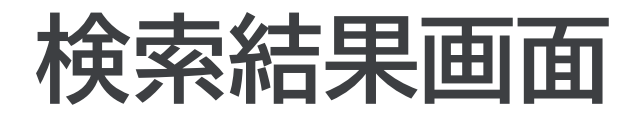

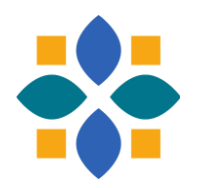

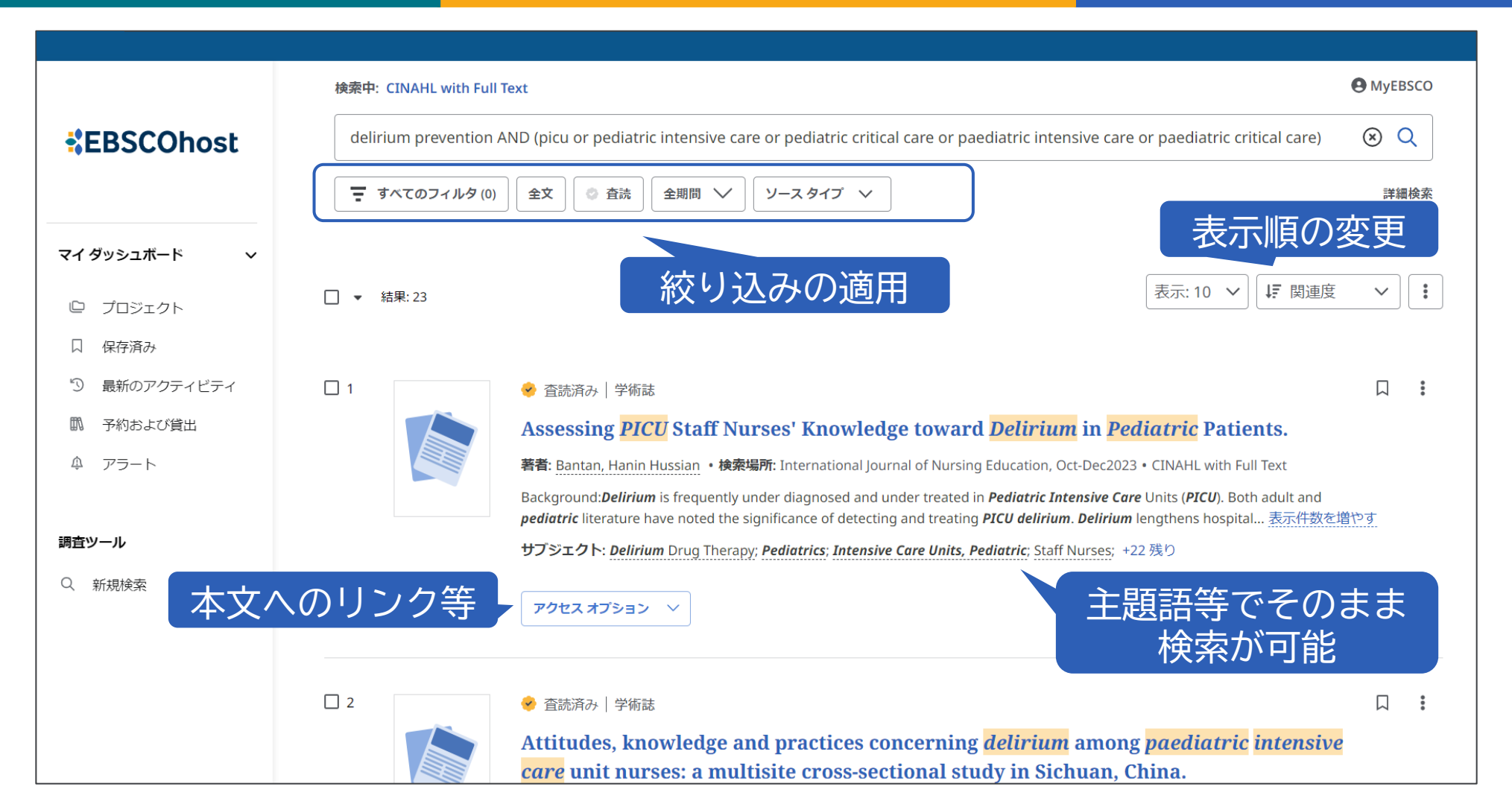

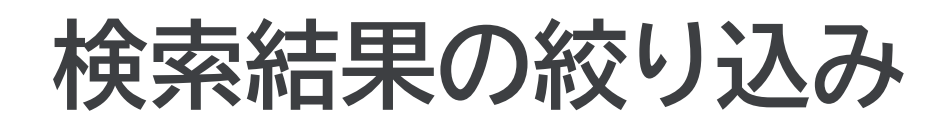

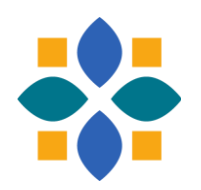

|                                                                     |                                           |                                                                                                    | <b>〒</b> すべてのフィルタ                                      | $\times$ |
|---------------------------------------------------------------------|-------------------------------------------|----------------------------------------------------------------------------------------------------|--------------------------------------------------------|----------|
| *EBSCOhost                                                          | 検索中: CINAHL with Fo<br>delirium preventio | ill Text<br>n AND (picu or pediatric intensive care or pediatric critical care or paediatric intensive ca<br>の) 【全文 ② 査読 全期間 ~ ソースタイプ ~                                                                                                    | Search Mode: 入力した語順どおりに検索<br>拡張<br>同等のサブジェクトを適用 X      |          |
| マイダッシュボード 〜                                                         |                                           |                                                                                                    | 詳細検索<br>                                               |          |
| プロジェクト                                                              | 適用できる                                     | 絞り込み項目を表示                                                                                                    |                                                        |          |
|                                                                     |                                           |                                                                                                    |                                                        |          |
| <ul> <li>3 最新のアクティビティ</li> <li>① 予約および貸出</li> <li>④ アラート</li> </ul> |                                           | <ul> <li></li></ul>                                                                                                    | <ul> <li>□ 抄録のり</li> <li>□ 英語</li> <li>□ 査読</li> </ul> |          |
| 調査ツール                                                               |                                           | Background: <i>Delirium</i> is frequently under diagnosed and under treated in <i>Pediatric Intensive C</i><br><i>pediatric</i> literature have noted the significance of detecting and treating <i>PICU delirium</i> . <i>Deliriu</i><br>サブジェクト: <i>Delirium</i> Drug Therapy; <i>Pediatrics</i> ; <i>Intensive Care Units, Pediatric</i> ; Staff Nurses; | 出版日                                                    | >        |
| Q. 新規検索                                                             |                                           | アクセス オプション 💛                                                                                                    | データベース                                                 | >        |
|                                                                     |                                           |                                                                                                    | ソース タイプ                                                | >        |
|                                                                     | 2                                         | <ul> <li>查読済み   学術誌</li> <li>Attitudes, knowledge and practices concerning delirium amo care unit nurses: a multisite cross-sectional study in Sichuan,</li> </ul>                                                                                                    | すべてクリア 適用                                              |          |

### 検索結果画面の機能ツール

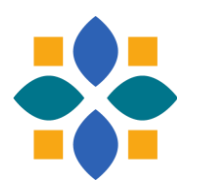

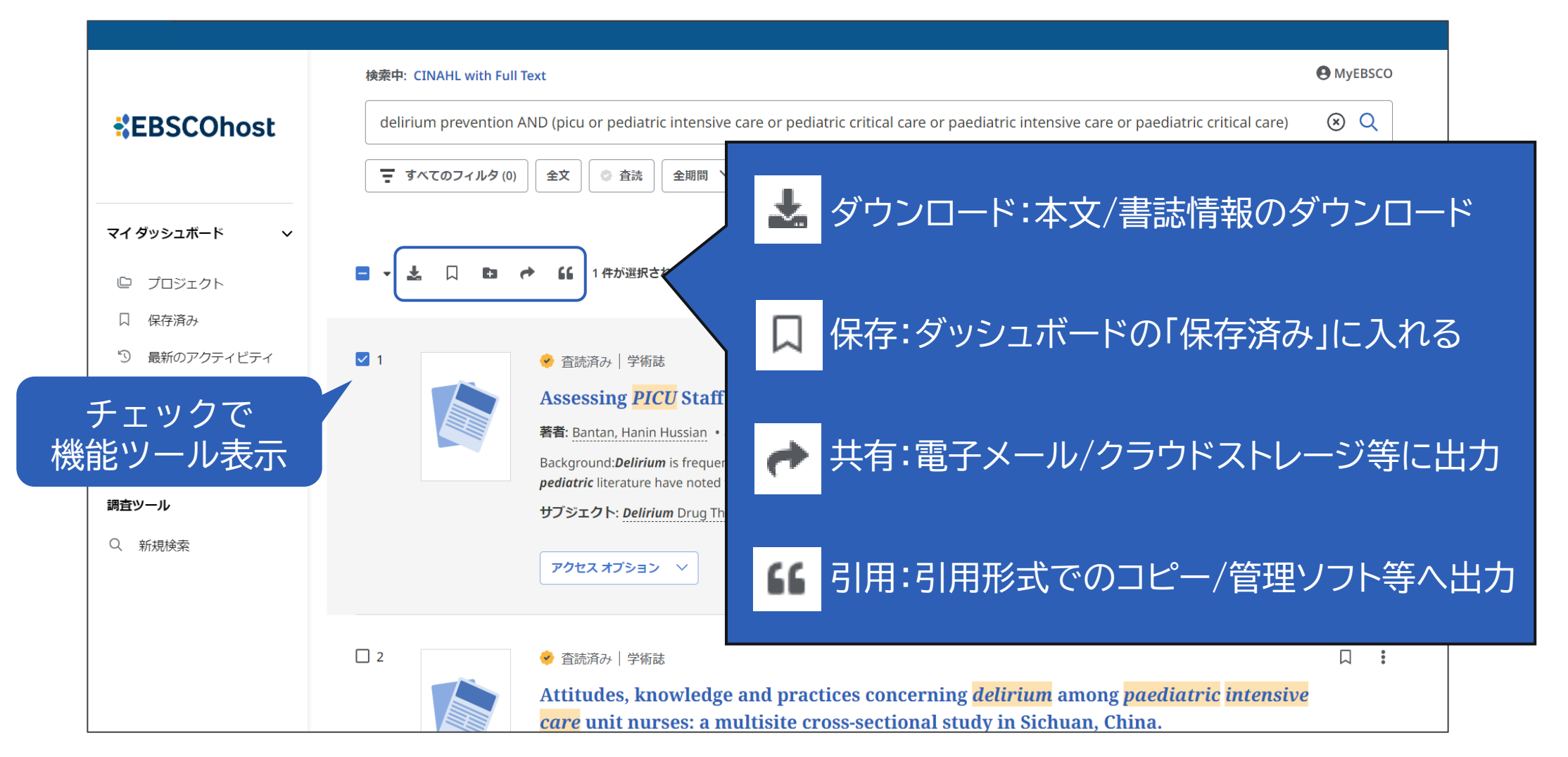

#### 20 | www.ebsco.com

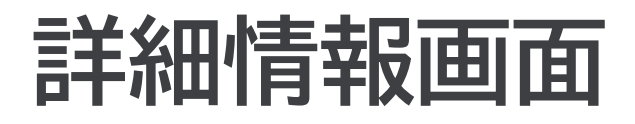

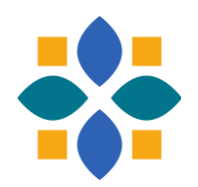

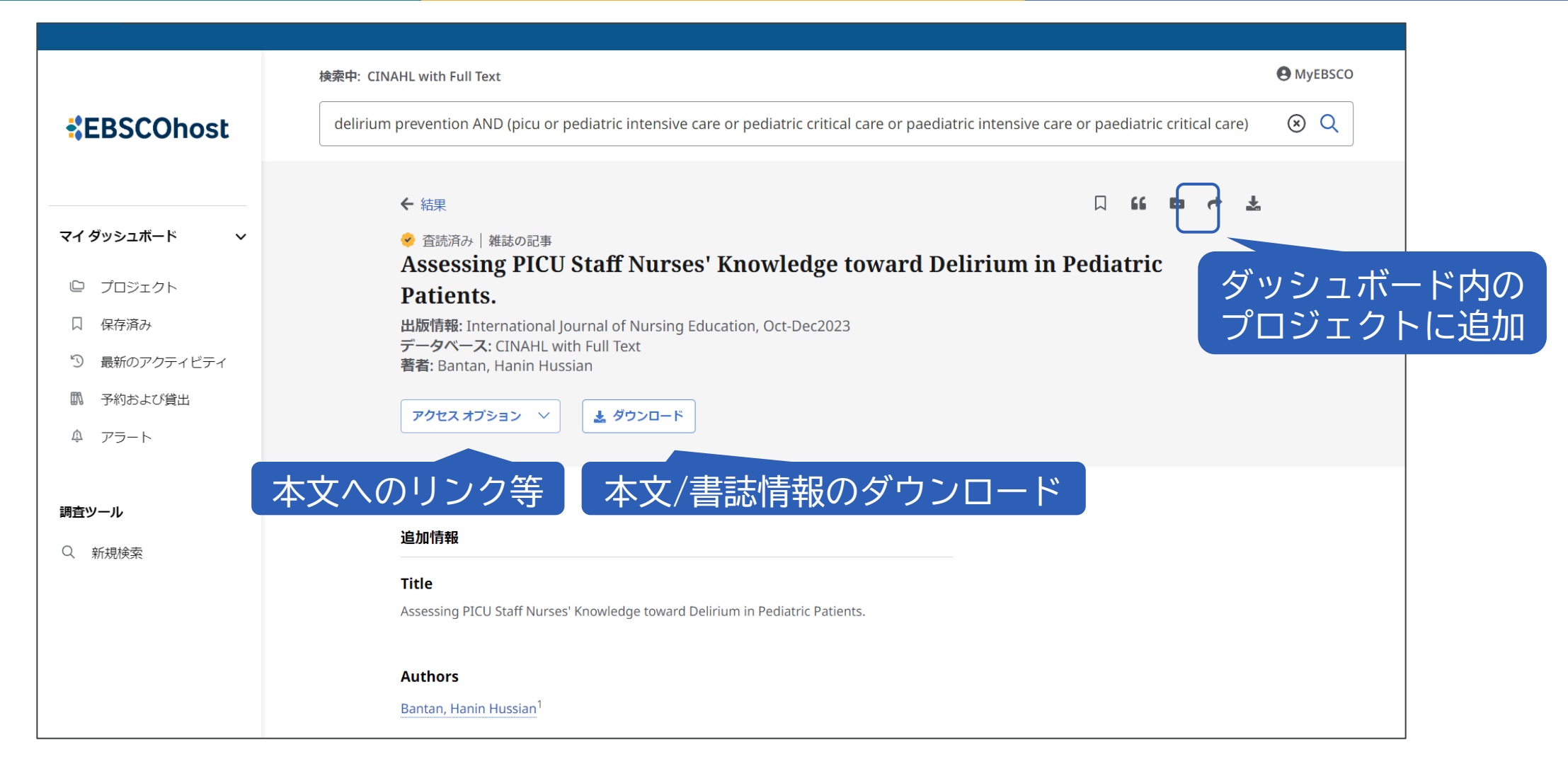

### 全文情報画面(PDF形式)

| <del>~</del> | Assessing PICU Staff Nurses' Knowledge toward Delirium in Pediatric Patients. 🛛 🖬 🏚 🛃 🖨                                                                                    | Q <u>∩</u> |
|--------------|----------------------------------------------------------------------------------------------------|------------|
|              |                                                                                                    | ダウンロード     |
|              | Descriptive Cross-sectional StudyInternational Journal of Nursing Education<br>Volume 15 No. 4, October-December 2023<br>DOI: https://doi.org/10.37506/ijone.v15i4.20038   |            |
|              | Assessing PICU Staff Nurses' Knowledge toward Delirium<br>in Pediatric Patients                                                                                            |            |
|              | Hanin Hussian Bantan <sup>*</sup><br>Pediatric of Intensive Care Unit, Alaziziah Children Hospital, Aloudabaa Road, Alaziziah 2569,<br>Jeddah, The Kingdom of Saudi Arabia |            |
|              | How to cite this article: Bantan HH. Assessing PICU Staff Nurses' Knowledge toward Delirium in Pediatric Patients 2023;15(4):                                              |            |
|              | $\Delta RSTR \Delta CT$ $\wedge 1 / 7 \vee$                                                                                                    |            |

#### **EBSCOhost**

### 全文情報画面(HTML形式)

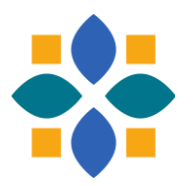

| Assessing PICU Staff Nurses' Knowledge toward Delirium in Pediatric Patients.                   | Ð                     | <b>e</b>   | *       | 8      |       |  |
|-------------------------------------------------------------------------------------------------|-----------------------|------------|---------|--------|-------|--|
| Assessing PICU Staff Nurses' Knowledge<br>toward Delirium in Pediatric Patients. (ブラウ           | 機<br>械<br>が<br>が<br>様 | 成都割<br>後能も | え<br>う使 | i用     | 可)    |  |
| <b>出版情報:</b> International Journal of Nursing Education, Oct-Dec2023, CINAHL with Full Text     |                       | METHO      | DOLO    | )GY    |       |  |
| 著者: Bantan, Hanin Hussian                                                                       |                       | RESUL      | ſS      |        |       |  |
|                                                                                                 |                       | Table 1    | Surve   | ey an: | swers |  |
| Section:                                                                                        |                       | DISCUS     | SION    |        |       |  |
| Descriptive Cross-sectional Study                                                               |                       | CONCL      | USIO    | N      |       |  |
| Background:Delirium is frequently under diagnosed and under treated in Pediatric Intensive      |                       |            |         |        |       |  |
| Care Units (PICU). Both adult and pediatric literature have noted the significance of detecting |                       | Acknow     | vledg   | nent   |       |  |
| and treating PICU delirium. Delirium lengthens hospital stays, the duration of mechanical       |                       | Ethical    | Clear   | ance   |       |  |
| ventilation, and the Intensive Care Unit (ICU) and PICU morbidity.                              |                       |            |         |        |       |  |
| Method: The goal of this study was to use a brief guestionnaire to assess pediatric critical    |                       | Conflic    | t of In | teres  | t     |  |
| care nurses' current understanding of delirium and its risk factors. Assuming that PICU         |                       | REFERE     | NCES    |        |       |  |
| nurses lack the necessary information to accurately screen for and diagnose delirium in         |                       |            |         |        |       |  |
|                                                                                                 |                       |            |         |        |       |  |

### 出版物検索 データベース収録のジャーナルを検索・情報閲覧

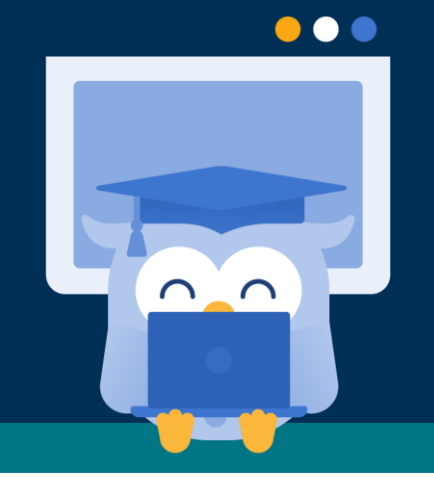

**EBSCO** 

### データベース収録の出版物を検索

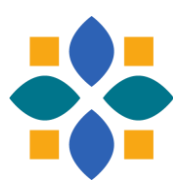

| EBSCO Demo                                            |                                                |                   |                  |
|-------------------------------------------------------|------------------------------------------------|-------------------|------------------|
|                                                       |                                                |                   | <b>O</b> MyEBSCO |
| *EBSCOhost                                            |                                                |                   |                  |
|                                                       | 記事、書籍、定期刊行物などを検索できます                           |                   |                  |
| マイ ダッシュボード                                            | 検索中: すべてのデータベース(3)                             |                   |                  |
| ◎ プロジェクト                                              |                                                | すべてのフィールド 🗸 🗸     |                  |
|                                                       | AND V                                          | すべてのフィールド 🗸       |                  |
| <ul> <li>3) 最新のアクティビティ</li> <li>取) 予約および貸出</li> </ul> |                                                |                   |                  |
| ↓ アラート                                                |                                                |                   | ①詳細検索画面で         |
| 調査ツール                                                 |                                                | をクリック             |                  |
| Q. 新規検索                                               |                                                |                   |                  |
|                                                       | フィルタ 検索オブション 出版物 サブジェクト その他                    |                   |                  |
| ③データベーフを指定                                            | CINAHL Ultimate P V british journal of nursing | ⊗ Q               |                  |
|                                                       | ◎ アルファベット順 ○ いずれかの語句に一致 ○ サブジェク ④シー            | ャーナル名を入力          | して検索             |
|                                                       |                                                | 検索条件に追加           |                  |
|                                                       | A <u>B</u> C D E F G H I J K L M N O P Q       | R S T U V W X Y Z |                  |
|                                                       | □ British Journal of Nursing 5クリックして           | 詳細を確認(次ス          | ライド)             |

### 出版物の詳細画面

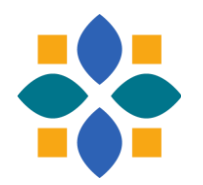

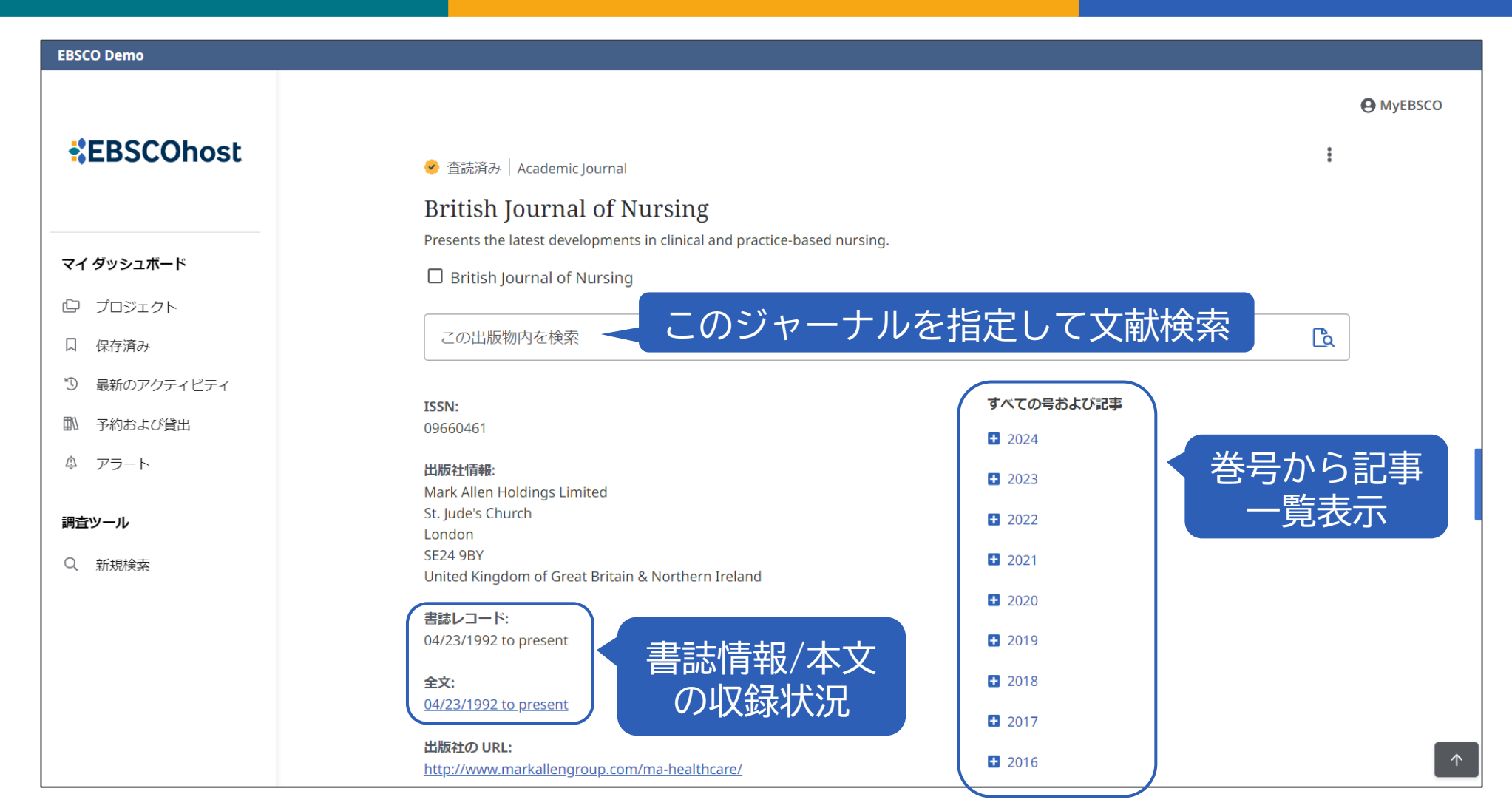

### フィールド指定検索 尺度・看護学領域・大学/病院名などで検索できます

 $\bullet$   $\bullet$ 

 $\cap$ 

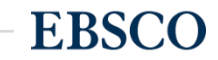

27 | www.ebsco.com

### フィールド指定の方法

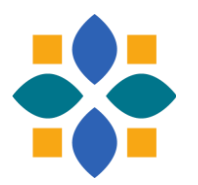

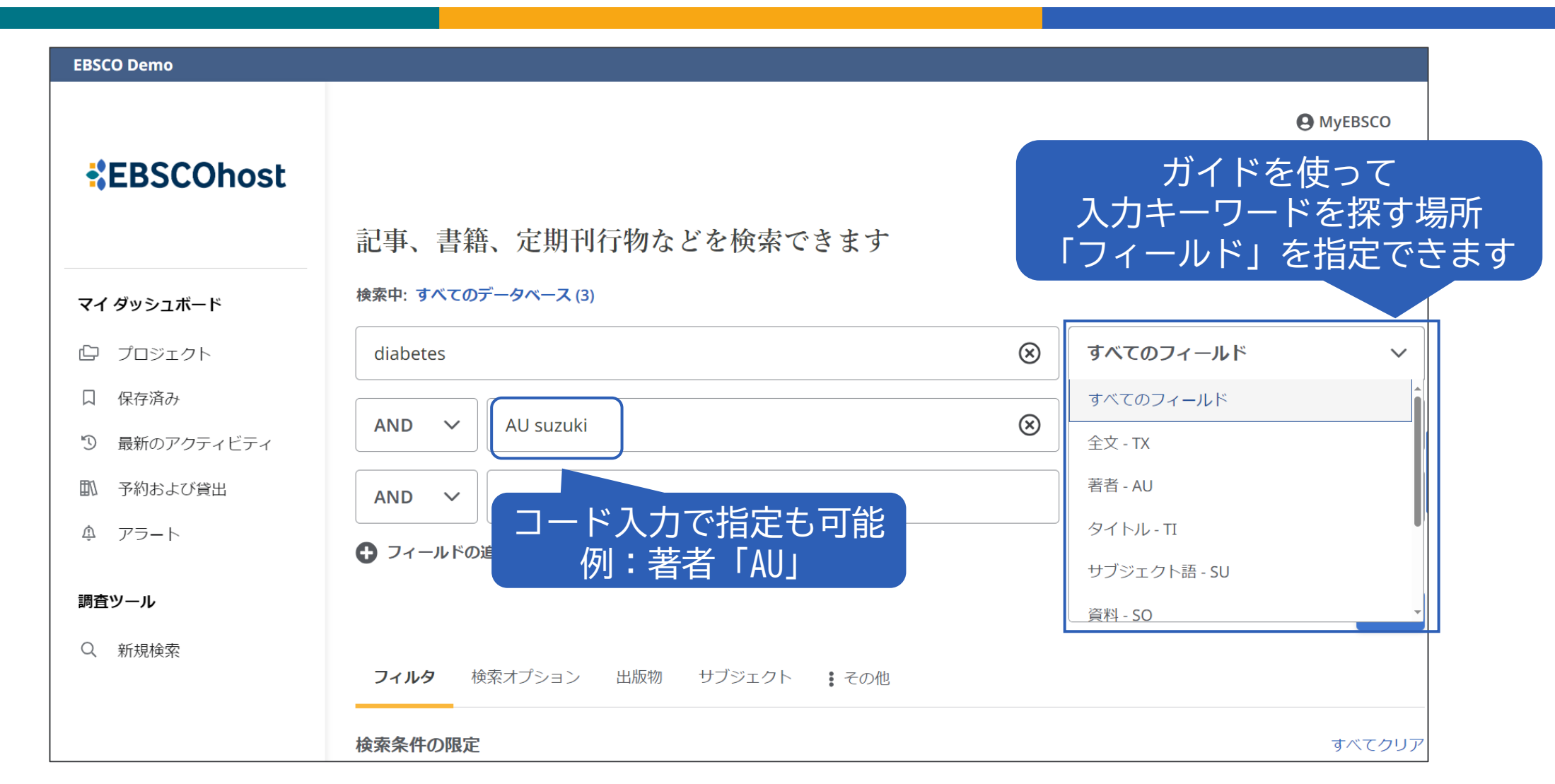

### CINAHLで使用できるフィールドの例

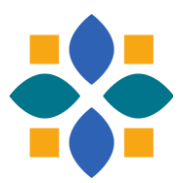

| EBSCO Demo                               |                                                          |                                           |
|------------------------------------------|----------------------------------------------------------|-------------------------------------------|
|                                          | 記事、書籍、定期刊行物などを検索できます<br>検索中: CINAHL with Full Text       | IN: 論文で使われた尺度<br>SC: 論文の看護領域<br>AF: 著者の所属 |
|                                          | anxiety                                                  | Instrumentation - IN                      |
| 日本の日本の日本の日本の日本の日本の日本の日本の日本の日本の日本の日本の日本の日 |                                                          |                                           |
| <sup>3</sup> 最新のアクティビティ                  | AND 🗸 pediatric care                                     | Special Interest - SC V                   |
| 副 予約および貸出                                | AND V tokyo                                              | ↔ Author Affiliation - AF ✓               |
| ♪ アラート                                   | ● フィールドの追加                                               |                                           |
| 調査ツール                                    |                                                          | 検索                                        |
| Q、 新規検索                                  | フィルタ<br>検索オプション 出版物 CINAHL Headings<br>検索条件の限定 看護領域「SC」は | フィルタ下部                                    |
|                                          | □☆「特定領域」から批                                              | 旨定もできます                                   |
|                                          | □ 参考文献あり                                                 |                                           |
|                                          | □ 抄録あり                                                   |                                           |

# サブジェクト/シソーラス検索 該当テーマの文献をより正確に検索できます

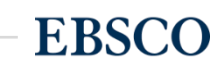

### 文献詳細内の「サブジェクト語」

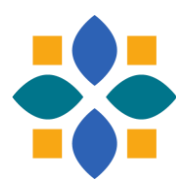

| EBSCO Demo               |                                                                                               |                             |
|--------------------------|-----------------------------------------------------------------------------------------------|-----------------------------|
|                          | 検索中: CINAHL Ultimate                                                                          | <b>O</b> MyEBSCO            |
| EBSCOhost                | back pain AND exercise                                                                        | ⊗ Q                         |
|                          | Major Subjects                                                                                |                             |
| マイ ダッシュボード 🛛 🗸           | Exercise<br>Aging                                                                             |                             |
| 白 プロジェクト                 | Pain Prevention and Control<br>Physical Therapists                                            | (肌の主題() ーマ) ガ<br>サブジェクト語として |
| 口 保存済み                   | Pain Management                                                                               | 付けられています                    |
| <sup>19</sup> 最新のアクティビティ | Minor Subjects                                                                                |                             |
| 11 予約および貸出               | Osteoarthritis; Physical Activity; Confidence; Psychological Well-Being; Yoga; Aged; Tai Chi; |                             |
| ♪ アラート                   | Stress; Antiinflammatory Agents                                                               |                             |
|                          | Journal Subset                                                                                |                             |
| 調査ツール<br>                | Consumer Health; Editorial Board Reviewed; Expert Peer Reviewed; Peer Reviewed; USA           |                             |
| Q 新規検索                   |                                                                                               |                             |
|                          | ISSN                                                                                          |                             |
|                          | 1058-0832                                                                                     |                             |

### サブジェクト語/シソーラス とは

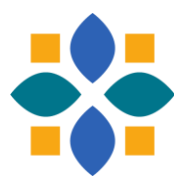

#### サブジェクト語

- ・ 文献のテーマを表す言葉(主題語)
- データベース作成機関が内容に沿って付与
- 専門家によって分類された状態から文献検索できる

#### シソーラス

- サブジェクト語を収録した語彙集
- 同意語/関連語も含み、階層構造
- ・含むサブジェクト語(統制語)や構成はデータベースにより異なる

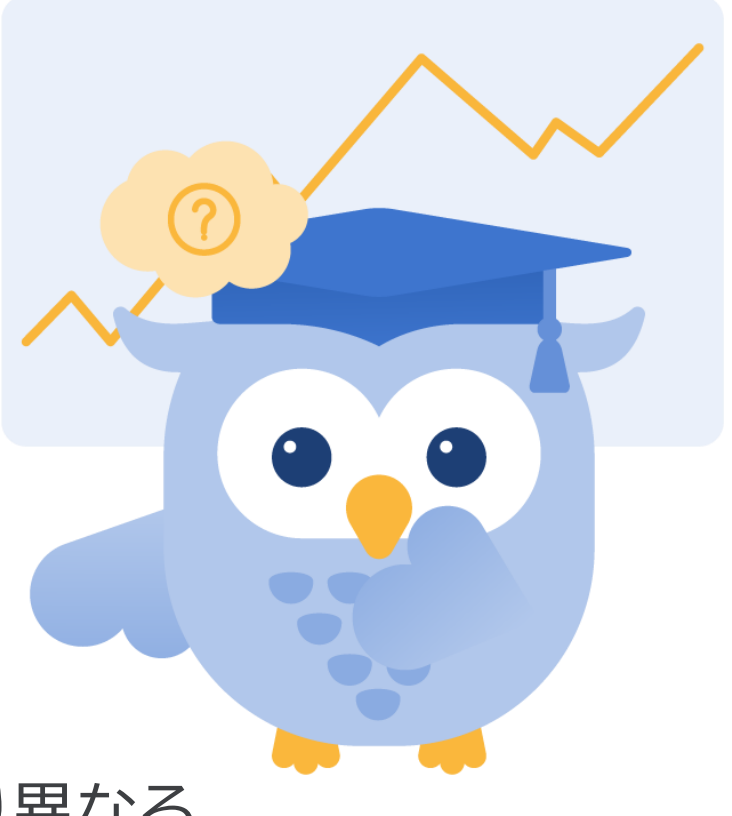

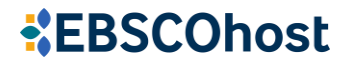

#### シソーラス内のサブジェクト語は「統制語」

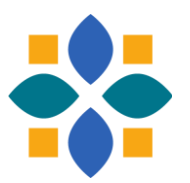

#### 一つの概念は一つのサブジェクト語として管理されている

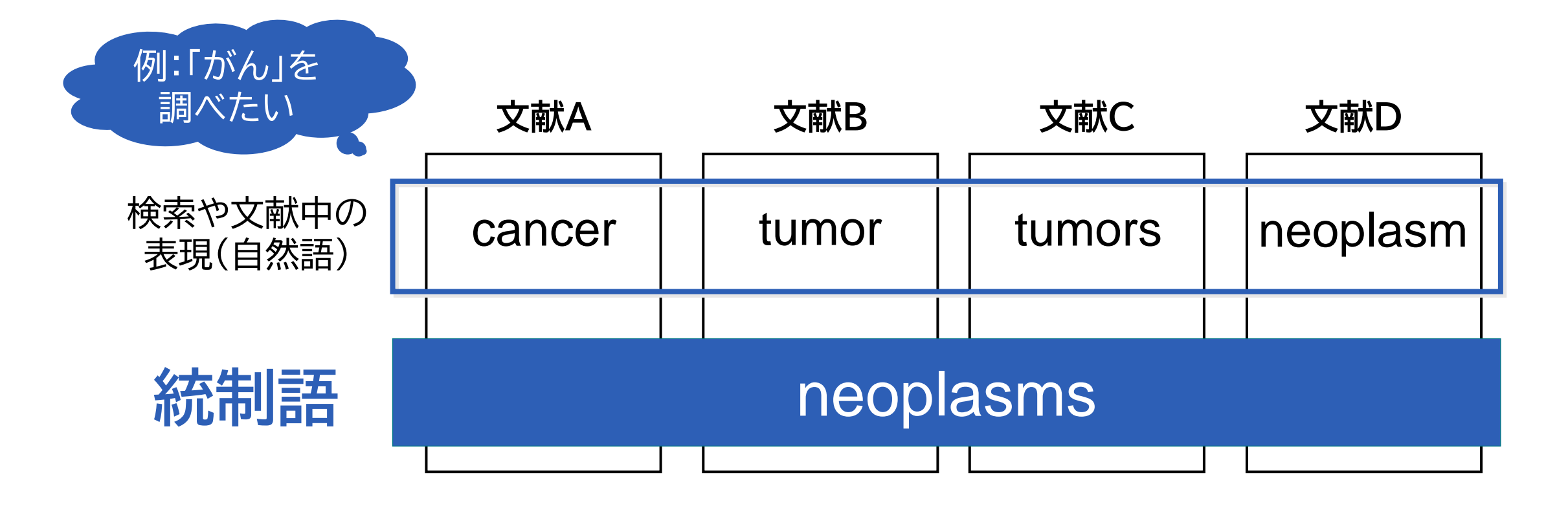

#### シソーラス内の階層構造(CINAHLの例)

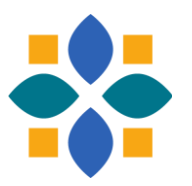

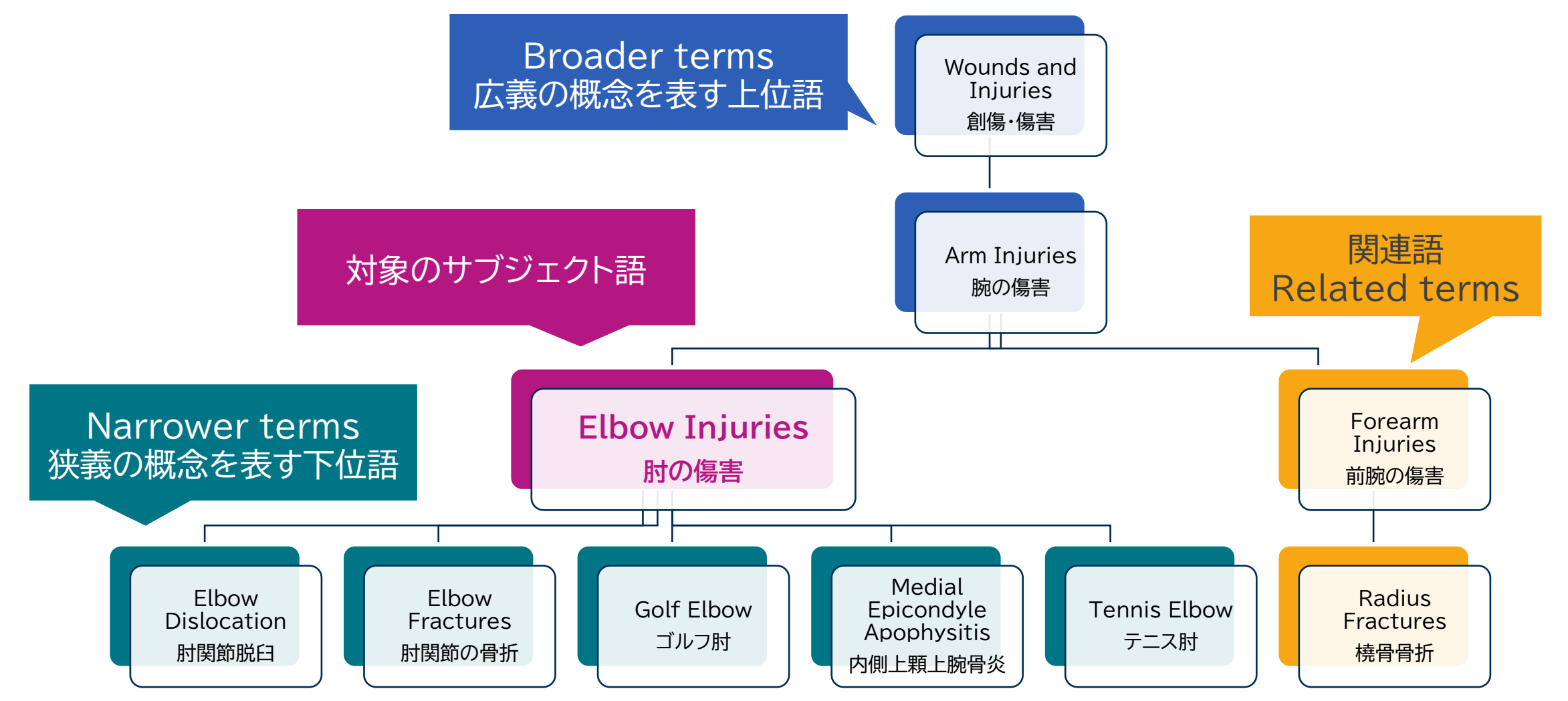

34 | www.ebsco.com

```
EBSCOhost
```

# シソーラス検索を実践 CINAHLのシソーラスからのサブジェクト検索

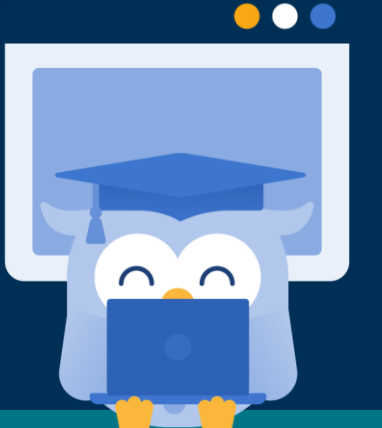

**EBSCO** 

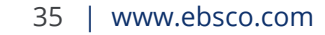

#### シソーラス検索の手順①

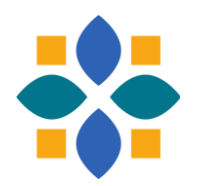

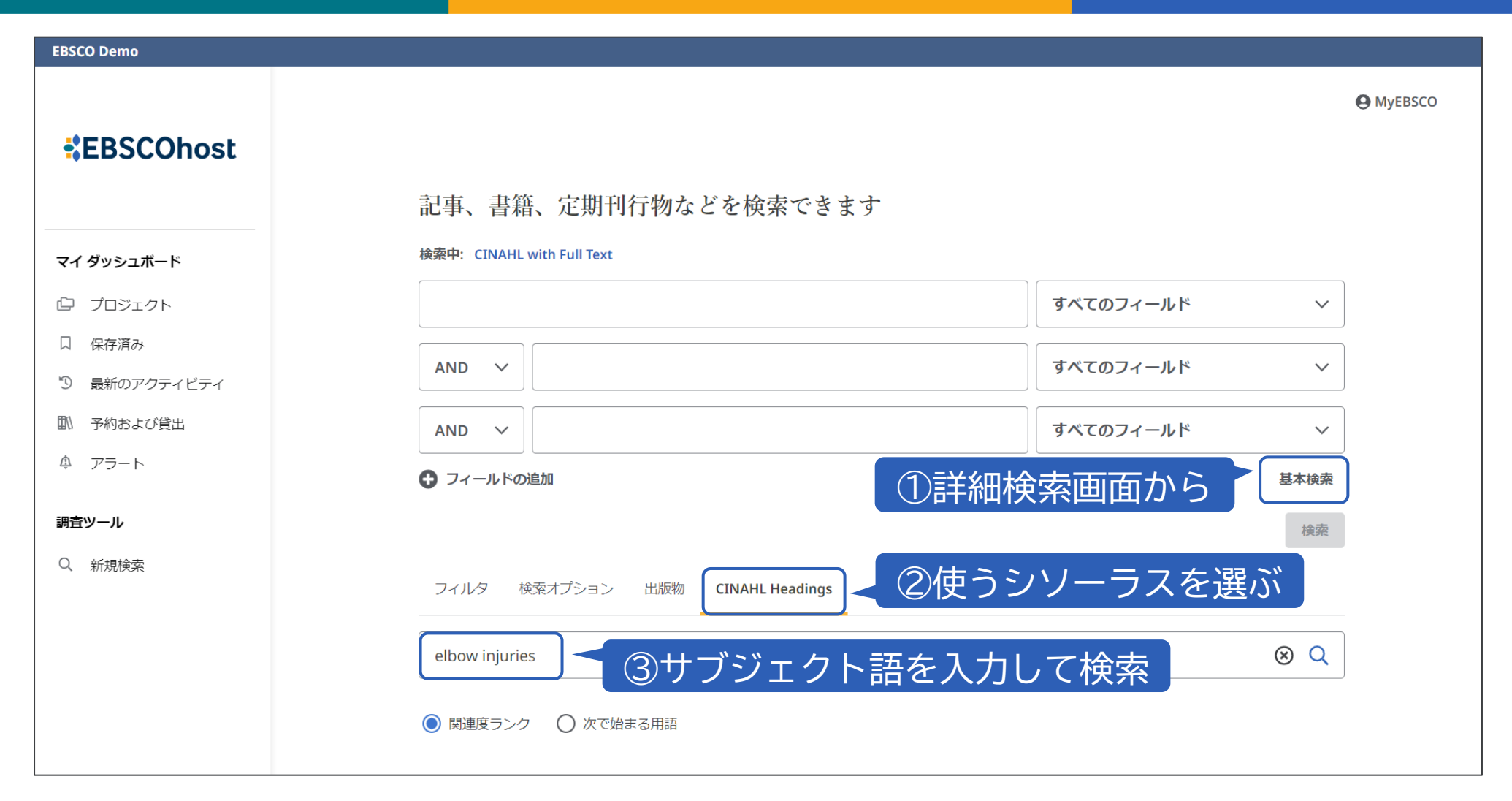

#### シソーラス検索の手順2

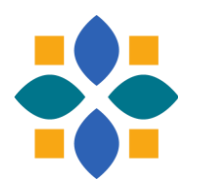

| EBSCO Demo                                                          |                                    |                           |
|---------------------------------------------------------------------|------------------------------------|---------------------------|
| *EBSCOhost                                                          | フィルタ 検索オプション 出版物 CINAHL Headings   | MyEBSCO                   |
| <b>マイ ダッシュボード</b><br>① プロジェクト                                       | ● 関連度ランク ○ 次で始まる用語                 | ⑧設定(次スライド)後<br>押すと検索式に入る  |
| <ul> <li>□ 保存済み</li> <li>□ 最新のアクティビティ</li> <li>□ 予約および貸出</li> </ul> | ④用語をクリックして<br>ッリー表示                | 次を使用して用語を結合: OR V 検索条件に追加 |
| ♪ アラート<br>調査ツール                                                     | 用語<br>Elbow Injuries               |                           |
| Q 新規検索                                                              | Injuries, Elbow 使用: Elbow Injuries |                           |
|                                                                     | Elbow                              |                           |

#### シソーラス検索の手順③

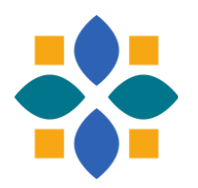

| EBSCO Demo   |                                                   |                                  |               |          |   |  |  |  |
|--------------|---------------------------------------------------|----------------------------------|---------------|----------|---|--|--|--|
| *EBSCObact   | ⑥サブジェクト語が                                         |                                  |               | ⑦下位語も含める |   |  |  |  |
| EBSCOHOSE    | ッリー表示: Elbow Injuries                             | 「ファーマの又歌?                        | メジャーコンセプト     | 拡張       |   |  |  |  |
|              | Diseases                                          |                                  |               |          |   |  |  |  |
| マイ ダッシュボード   | <ul> <li>Injury, Occupational Disease,</li> </ul> | Poisoning                        |               |          | ~ |  |  |  |
| └□ プロジェクト    |                                                   |                                  |               |          |   |  |  |  |
| 口 保存済み       | Wounds and Injuries                               |                                  |               |          | ~ |  |  |  |
| り 最新のアクティビティ |                                                   |                                  |               |          |   |  |  |  |
| 11 予約および貸出   | Arm Injuries                                      |                                  |               |          | ~ |  |  |  |
| ゆ アラート       | Elbow Injuries                                    |                                  |               |          | ^ |  |  |  |
| ⑤チェックして      | □ すべてのサブヘディングを選択                                  |                                  |               |          |   |  |  |  |
| 詳細カテゴリを表示    | Blood/BL                                          | Etiology/ET                      | Prognosis/P   | R        |   |  |  |  |
| (選択は任意)      | Cerebrospinal Fluid/CF                            | Familial And Genetic/FG          | Radiography   | y/RA     |   |  |  |  |
|              | Chemically Induced/CI                             | History/HI                       | Risk Factors  | /RF      |   |  |  |  |
|              | Classification/CL                                 | Immunology/IM                    | Rehabilitatio | on/RH    |   |  |  |  |
|              | Complications/CO                                  | Legislation And Jurisprudence/LJ | 🗌 Radiotherap | y/RT     |   |  |  |  |

### その他①:フィールドを指定して検索

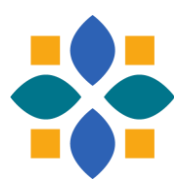

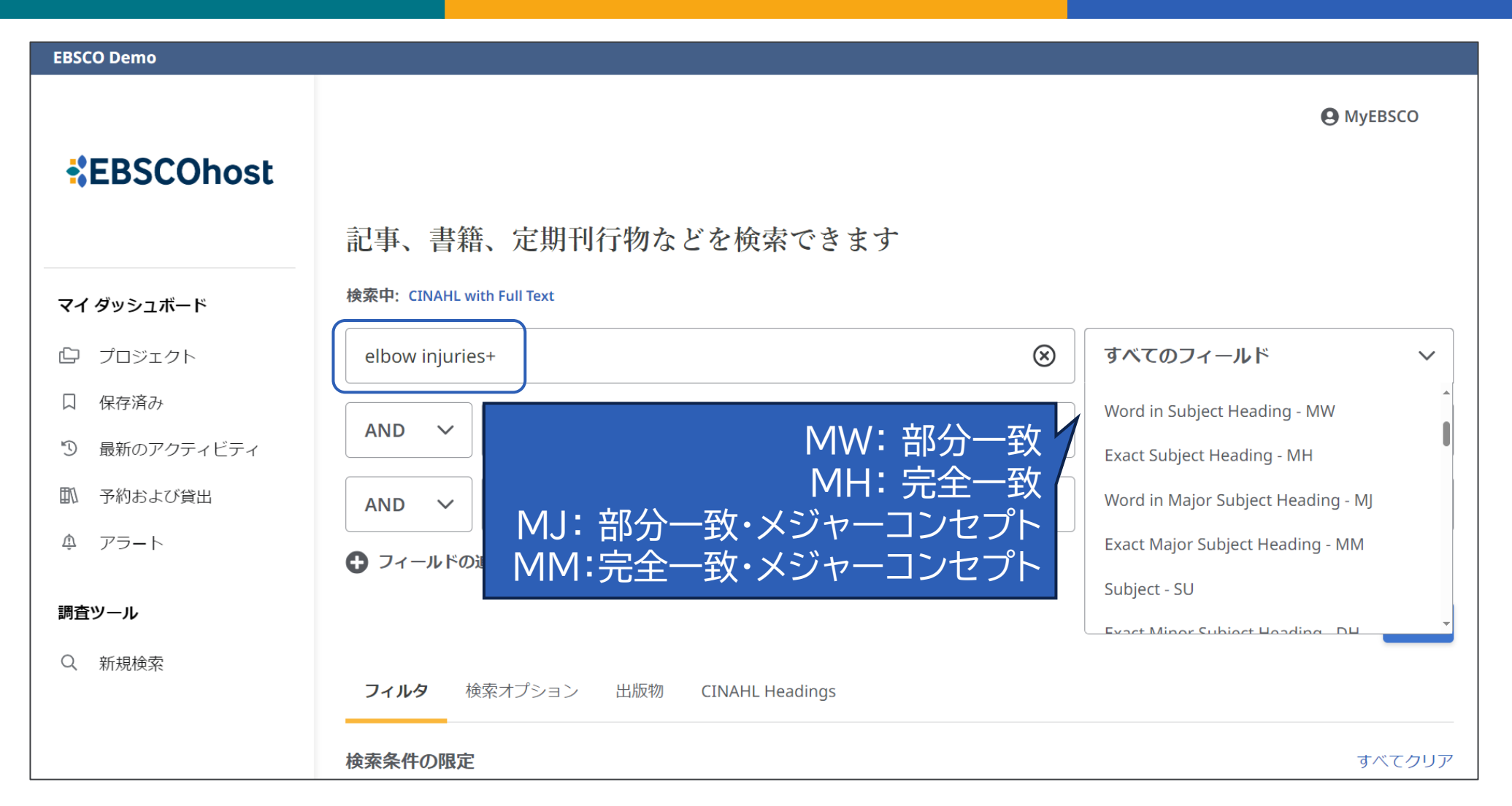

### その他②:サブジェクト語の見つけ方

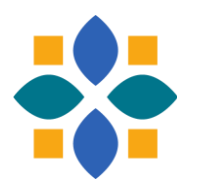

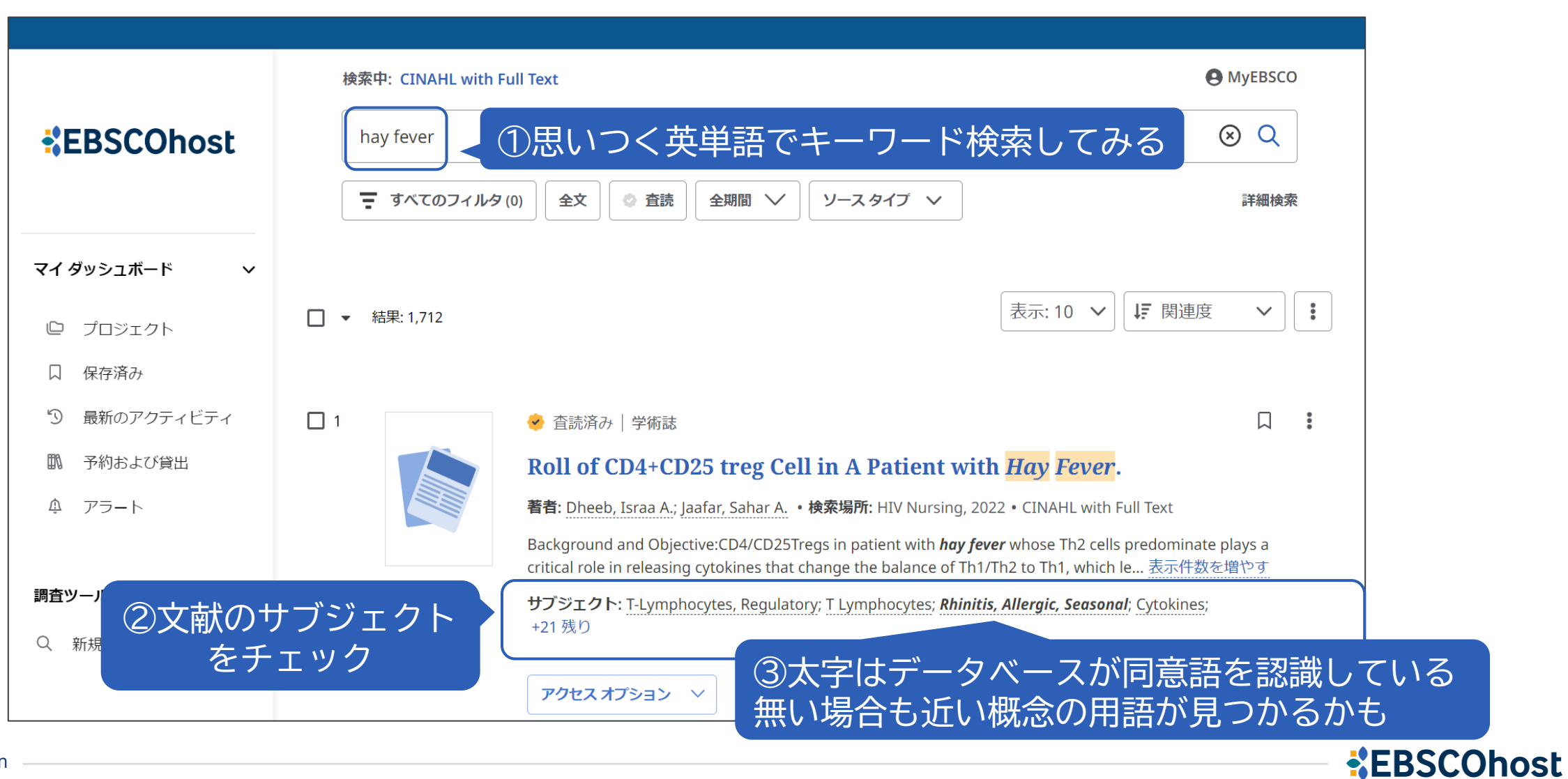

# **ダッシュボード機能** プロジェクト・文献・検索履歴等の管理

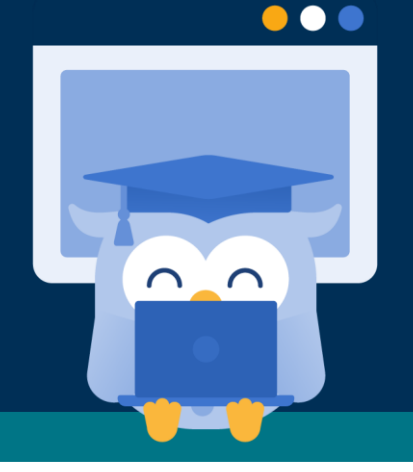

**EBSCO** 

### ダッシュボードについて

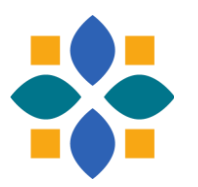

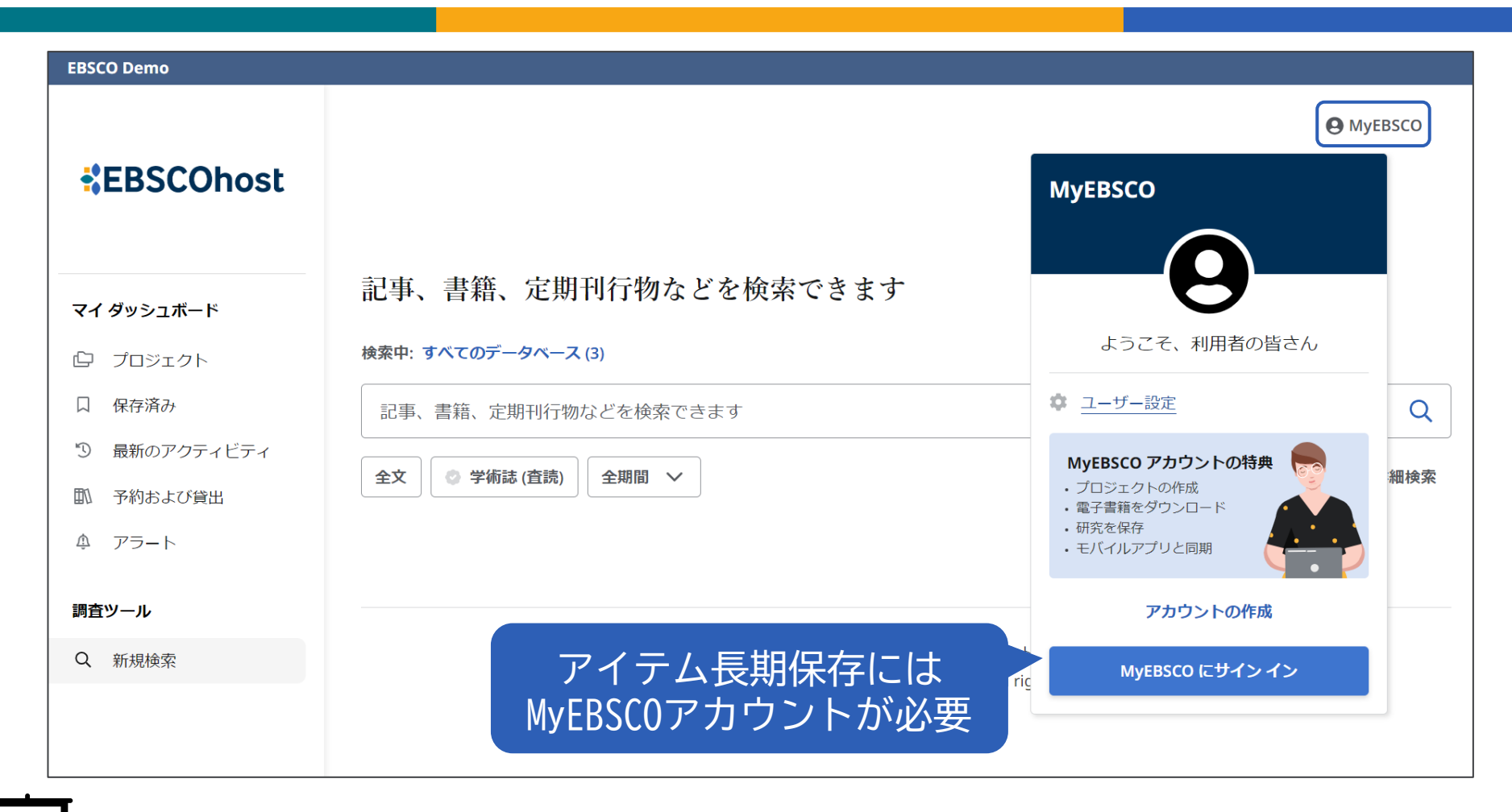

▶ チュートリアル動画「ダッシュボードの使い方」 <u>https://youtu.be/GQdwskBOcEk</u>

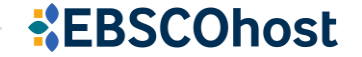

#### ダッシュボードの機能ツール

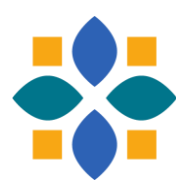

#### マイ ダッシュボード

- プロジェクト : 複数のプロジェクトを作成し、その中に文献などを保存できる
- 口保存済み: 保存した文献を表示
- ③ 最新のアクティビティ :検索履歴と閲覧履歴を表示
- 予約および貸出 : EBSCO eBooksの予約/貸出情報を表示 ※該当なし
- ♪ アラート : 出版物アラートと検索式アラートを表示

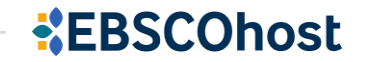

### サポート情報 日本語資料やチュートリアル動画のご案内

 $\cap$ 

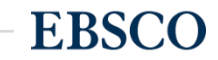

44 | www.ebsco.com

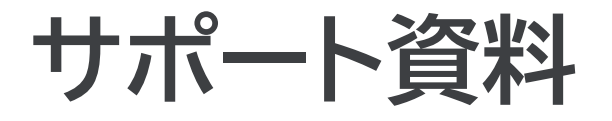

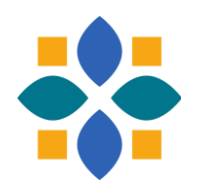

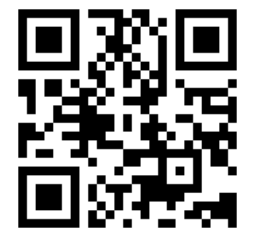

#### 「EBSCO Connect」 EBSCO グローバルサポートサイト https://connect.ebsco.com/s/?language=en US

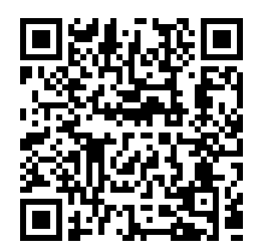

「EBSCO Connect 日本語資料」日本語ドキュメントを随時更新 https://connect.ebsco.com/s/article/%E6%97%A5%E6%9C%AC% E8%AA%9E%E8%B3%87%E6%96%99?language=en US

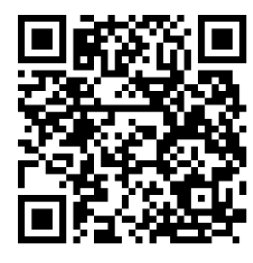

「EBSCO Japan YouTubeチャンネル」チュートリアル/講習会動画を随時更新 https://www.youtube.com/channel/UCAdoQg1ki8xvDdjO9xuCjGA

<u>お問い合わせ・ご質問など</u> EBSCO Japan 代表メール: jp-ebscohost@ebsco.com

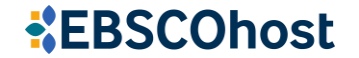